دليل التركيب السريع

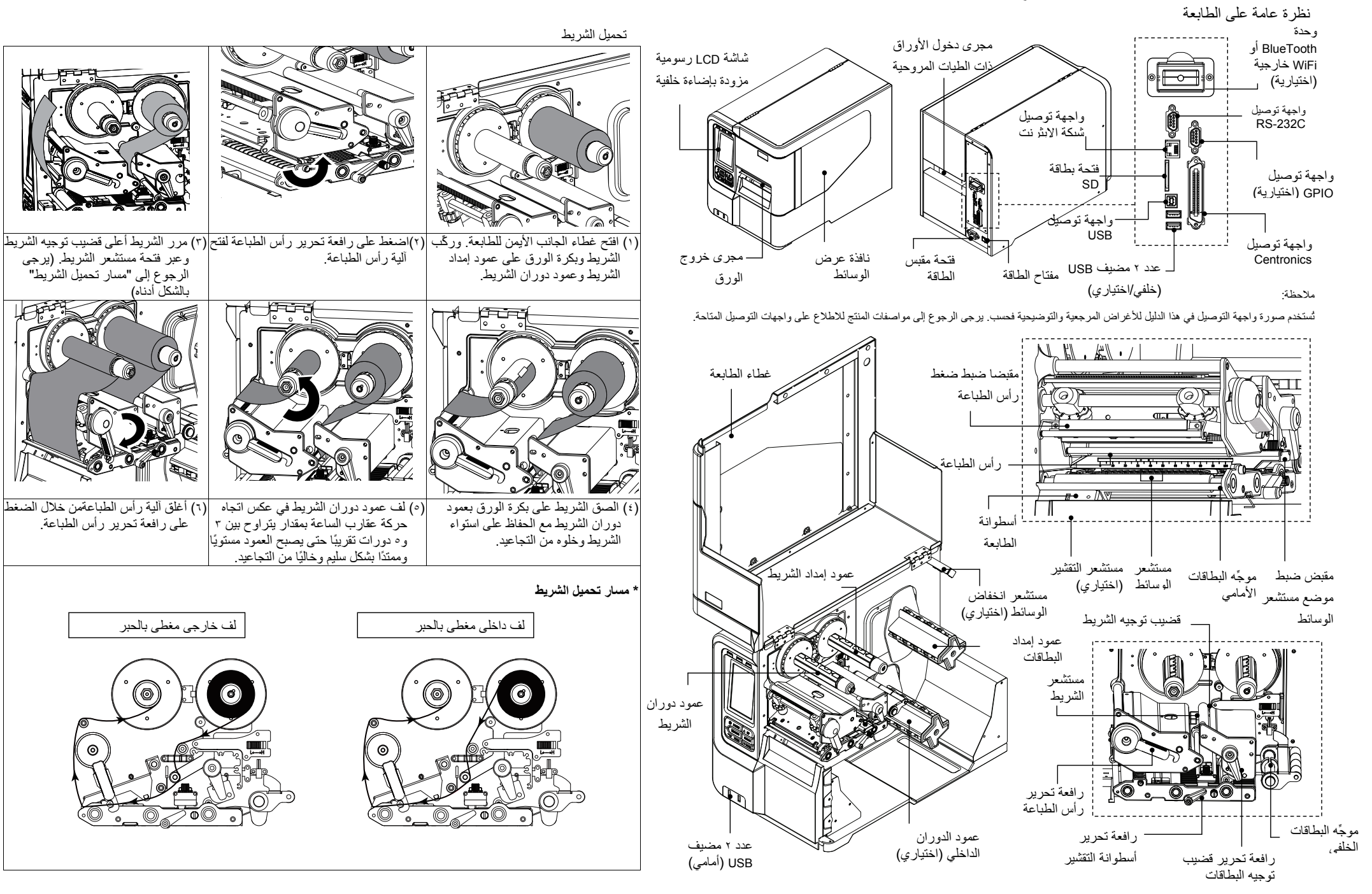

تحمبل الوسائط

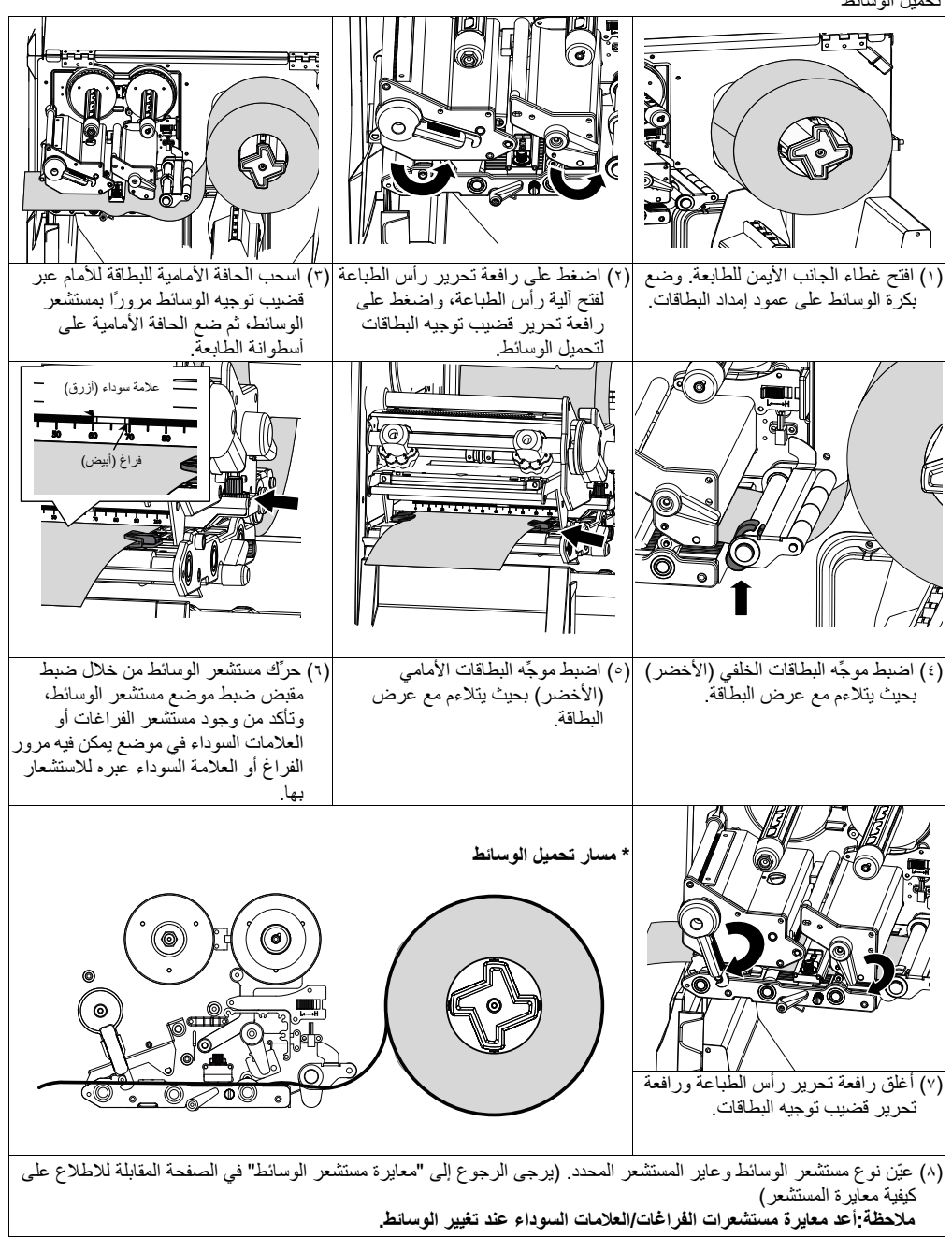

\* للاطلاع على مزيد من المعلومات عن هذه الطابعة وميزاتها، يرجى الرجوع إلى دليل المستخدم المسجَّل على القرص المضغوط.

\* المواصفات والملحقات والأجزاء والبرامج عرضة للتغيير دون إشعار.

| التحك | لوحة |  |
|-------|------|--|
|       | -    |  |

| الحالة | مؤشر بيان الحالة | 0 rows 600.000 0 mm |
|--------|------------------|---------------------|
| مُطفأ  | POWER            |                     |
| مضيء   |                  |                     |
| مضيء   |                  |                     |
| وامض   | ON-LINE          |                     |
| مُطفأ  |                  | (A) BAIRS (A 100    |
| مضيء   | ERROR            |                     |
| وامض   |                  |                     |

| المفاتيح | الوظيفة                                 |  |
|----------|-----------------------------------------|--|
| PAUSE    | إيقاف عملية الطباعة مؤقتًا أو استئنافها |  |
|          | ١- الدخول إلى القائمة                   |  |
| MENU     | ٢- الخروج من القائمة أو إلغاء إعداد     |  |
|          | والعودة إلى القائمةالسابقة              |  |
| FEED     | تقديم بطاقة واحدة                       |  |
| UP       | الانتقال لأعلى بين عناصر القائمة        |  |
| SELECT   | دخول الخيار المحدد بالمؤشر أو تحديده    |  |
| DOWN     | الانتقال لأسفل بين عناصر القائمة        |  |
|          |                                         |  |

# معايرة مستشعر الوسائط

تُستخدم هذه الأداة المساعدة في معايرة حساسبة مستشعر الوسائط. ويتعين معايرة مستشعر الوسائط عند تغيير وسائط البطاقات أو بعد تهينة الطابعة. يرجى أتباع الخطوات التالية لمعايرة مستشعر الوسائط

الشرح

بقاف تشغبل الطامعة

الطابعة متوقفة مؤقثًا الطامعة قيد تنز يل البيانات

الطابعة في وضع الاستعداد

الطابعة في وضع الاستعداد حاملة خرطوشة الطباعة

مفتوحة أو خطأ في القاطع

لا بوجد شربط

لا يوجد ورق أو تكدس الورق أو

تشغبل الطامعة

## الطريقة الأولى: (باستخدام المفاتيح)

دمن صحة تركيب الشريط ووسائط البطاقات كما هو موضح أعلاه.

٢- اضغط على الزر "MENU" وعلى الزر "SELECT" لدّخول القائمة الرئيسية.

٢- اضغط على الزر "UP" أو "DOWN" لتحديد الخيار "Sensor" (المستشعر) واضغط على الزر "SELECT" للدخول في هذا الخيار.

٤- اضغط على الزر "UP" أو "DOWN" لتحديد نوع المستشعر واضغط على الزر "SELECT" للدخول في قائمة إعدادات هذا الخيار. ٥- اضغط على الزر "UP" أو "DOWN" لتحديد العنصر "Automatic" (تلقائي) واضغط على الزر "SELECT" لمعايرة مستشعر الوسائط

المحدد تلقائئا

#### الطريقة الثانية: (باستخدام شاشة اللمس)

١- تأكد من صحة تركيب الشريط ووسائط البطاقات كما هو موضح أعلاه.

٢- انقر على أيقونة "Calibration" (المعايرة) للدخول في الخيار "Sensor" (المستشعر) وانقر على نوع المستشعر.

٣- انقر على العنصر "Automatic" (تلقائي) لمعايرة مستشعر الوسائط المحدد تلقائيًا.

## تهبئة الطابعة

تُستخدم وظيفة تهيئة الطابعة في إعادة إعدادات الطابعة إلى قيمها الافتر اضية. يرجى اتباع الخطوات التالية لتهيئة الطابعة.

## الطريقة الأولى: (باستخدام المفاتيح)

١- اضغط على الزر "MENU" وعلى الزر "SELECT" لدخول القائمة الرئيسية. ٢- اضغط على الزر "UP" أو "DOWN" لتحديد الخيار "Service" (الخدمة)و اضغط على الزر "SELECT" للدخول في هذا الخيار. ٢- اضغط على الزر "UP" أو "DOWN" لتحديد العنصر "تهيئة" واضغُط على الزر "SELECT" لإعادة إعدادات الطابعة إلى قيمها الافتر اضية.

## الطريقة الثانية: (باستخدام شاشة اللمس)

١- انقر على أيقونُة "Menu" (القائمة) للدخول في القائمة الرئيسية وانقر على أيقونة "٢/١" للدخول في الصفحة التالية 1- انقر على أيقونة "Service" (الخدمة) لدخول قائمة إعدادات هذا الخيار وانقر على العنصر "Initialization" (تهيئة) لإعادة الطابعة إلى قيمها لافتر اضية.

# الاختبار الذاتي للطابعة

تُستخدم مطبوعات الاختبار الذاتي للتحقق من وجود أي تلف في عناصر سخان رأس الطباعة وعرض عمليات التهيئة الحالية للطابعة. يرجى اتباع الخطوات التالية لإجراء الاختبار الذاتي للطابعة.

الطريقة الأولى: (باستخدام المفاتيح)

١- تأكد من صحة تركيب الشريط ووسائط البطاقات كما هو موضح أعلاه.

٢- اضغط على الزر "MENU" وعلى الزر "SELECT" لدخول القائمة الرئيسية.

٢- اضغط على الزر "UP" أو "DOWN" لتحديد الخيار "Diagnostic" (التشخيص)واضغط على الزر "SELECT" للدخول في قائمة إعدادات هذا الخيار. ٤- اضغط على الزر" (UP" أو "DOWN" لتحديد العنصر "Print Config". (طباعة التهيئة) واضغط على الزر "SELECT" لطباعة صفحة الاختبار الذاتي.

#### الطريقة الثانية: (باستخدام شاشة اللمس)

١- تأكد من صحةٌ تركيب الشريط ووسائط البطاقات كما هو موضح أعلاه.

٢- انقر على أيقونة "Menu" (القائمة) للدخول في القائمة الرئيسية وانقر على أيقونة "٢/١" للدخول في الصفحة التالية.

٦- انقرّ على أيقونة "Diagnostic" (التشخيص) لدخول قائمة إعدادات هذا الخيار وانقر على العنصر "Print Config." (طباعة التهيئة) لطباعة صفحة الاختبار الذاتي.